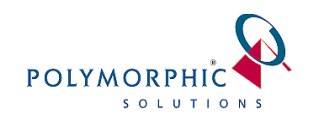

### **Preparing Windows Server 2012 for ChilliDB**

#### CONTENTS

| 1. | Introduction                             | 1 |
|----|------------------------------------------|---|
| 2. | Skills and Security Permissions Required | 1 |
| 3. | Installing Roles and Role Services       | 2 |
| 4. | Windows Update                           | 0 |
| 5  | Troubleshooting                          | 1 |
| 5. |                                          | - |

#### 1. Introduction

IIS 8.0 is the Web server role in Windows Server 2012 and IIS 8.5 is the Web server role in Windows Server 2012 R2. While there may be some small differences between the versions and their management utilities, the work to be performed is essentially the same so you should be able to overcome any obstacles. We will refer to IIS 8.0/8.5 collectively as just IIS in this guide.

Windows Server 2012 R2 and Windows Server 2012 operating systems have all the IIS features needed to support the hosting of web applications such as ChilliDB. We will refer to Windows Server 2012 and Windows Server 2012 R2 collectively as just Windows Server 2012.

This guide will lead you through the necessary steps to ensure that you enable the Application Roles and Features necessary for supporting web applications.

#### 2. Skills and Security Permissions Required

This guide assumes that are familiar with installing and configuring Windows Servers and IIS.

Ensure that you have administrative user rights on the server on which you plan to install IIS. Note that by default, you do not have administrative user rights if you are logged on as a user other than as the built-in administrator, even if you were added to the local Administrators group on the computer. We recommend that you log on using the built-in administrator account to perform this work.

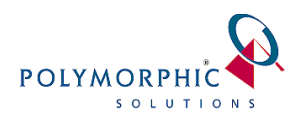

### 3. Installing Roles and Role Services

IIS is one of the Windows Server server roles. IIS can be installed through the graphical user interface (GUI) by using the new Server Manager interface after the Windows Server operating system is installed. Server Manager provides a single dashboard to install or uninstall server roles and features. Server Manager also gives an overview of all currently installed roles and features. When IIS is chosen from the Server Manager, the basic components and services needed for IIS are automatically selected.

Notes:

- Depending on what you have installed on your server already, you may have these some or all of these roles and services installed already. You should verifying the Roles and Role Services we detail are installed and install them if they are not present on your server.
- The SAP Crystal Report Viewer extensions which we use for report viewing in ChilliDB is running an older .Net Framework than ChilliDB. This requires that you install support for ASP.NET 2, which is provided through the .NET 3.5 role. We will include this in the following instructions.

#### Steps:

1. On the **Start** page, click the **Server Manager** tile, and then click **OK**.

| Start                   |                   |
|-------------------------|-------------------|
|                         |                   |
| <b>.</b>                | 2                 |
| Server Manager          | PowerShell        |
| Computer                | Task Manager      |
|                         | e                 |
| Control Panel           | Internet Explorer |
|                         |                   |
| Desktop                 |                   |
| Administrative<br>Tools |                   |

2. In Server Manager, select Dashboard, and click Add roles and features.

| fail                                                                                                    |                  |                                                                                                    |                                                                                                    | Ser | ver Manager                                                         |   |
|----------------------------------------------------------------------------------------------------|------------------|----------------------------------------------------------------------------------------------------|----------------------------------------------------------------------------------------------------|-----|---------------------------------------------------------------------|---|
| Server Ma                                                                                                    | anager • Dashbo  |                                                                                                    |                                                                                                    |     |                                                                     |   |
| Decloard     Decloard     Decloard | Anager * Dashboo | Ard MANAGER  Configu Add rc Add rc Ad | re this local serve<br>les and features<br>ther servers to manage<br>a server group<br>Local Server<br>O Manageability<br>Events<br>Servers |     | All Servers     All Servers     Managability     Events     Servers | 1 |
|                                                                                                    | BPA results      |                                                                                                    | Performance<br>BPA results                                                                                                    |     | Performance<br>BPA results                                          |   |

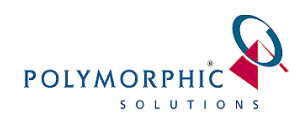

3. In the Add Roles and Features Wizard, on the Before you begin page, click Next.

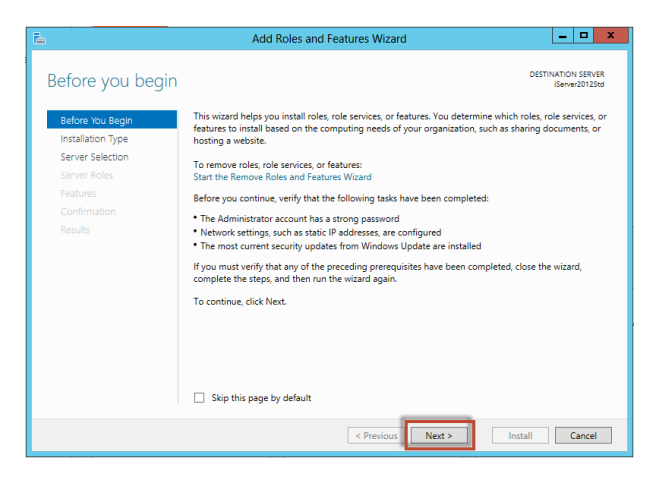

4. On the **Select installation type** page, select **Role-based or feature-based installation**, and click **Next**.

| ħ                                                                                                    | Add Roles and Features Wizard                                                                                                    |
|----------------------------------------------------------------------------------------------------|----------------------------------------------------------------------------------------------------|
| Select installation                                                                                              | оп type                                                                                                    |
| Before You Begin<br>Installation Type<br>Server Selection<br>Server Roles<br>Features<br>Confirmation<br>Results | Select the installation type. You can install roles and features on a running physical computer or virtual<br>machine, or on an offline virtual hard disk (VHD).<br>© Role based of exture based clisicallation<br>Configure a single server by adding roles, role services, and features.<br>© Remote Desktop Services installation<br>Install required role services for Virtual Desktop Infrastructure (VDI) to create a virtual machine-based or session-based desktop deployment. |
|                                                                                                    | < <u>Previous</u> [Next > ] [stall ] Cancel                                                                                                    |

5. On the **Select destination server** page, select **Select a server from the server pool**, select your server, and click **Next**.

| ħ                                            | Add R                                                                                                    | oles and Features W                                                             | lizard                                                              | _ <b>D</b> X                                    |
|----------------------------------------------|----------------------------------------------------------------------------------------------------|---------------------------------------------------------------------------------|---------------------------------------------------------------------|-------------------------------------------------|
| Select destination                           | on server                                                                                                    |                                                                                 |                                                                     | DESTINATION SERVER<br>iServer2012Std            |
| Before You Begin<br>Installation Type        | Before You Begin         Select a server or a virtual hard disk on which to install roles and features.           Installation Type         @(Select a server from the server pool |                                                                                 |                                                                     |                                                 |
| Server Selection<br>Server Roles<br>Features | Server Selection U Select a virtual hard disk<br>Server Roles Server Pool<br>Features Filter                                                                                       |                                                                                 |                                                                     |                                                 |
|                                              | Name<br>iServer2012Std                                                                                                    | IP Address<br>172.31.101.126                                                    | Operating System<br>Microsoft Windows Server 201                    | 2 Standard                                      |
|                                              | 1 Computer(s) found<br>This page shows serve<br>Add Servers comman<br>collection is still incon                                                                                    | ers that are running Winc<br>d in Server Manager. Offi<br>nplete are not shown. | lows Server 2012, and that have<br>ine servers and newly-added serv | been added by using the<br>eers from which data |
|                                              |                                                                                                    | < <u>P</u> rev                                                                  | ious <u>N</u> ext >                                                 | nstall Cancel                                   |

6. On the **Select server roles** page,

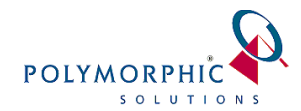

- Select Application Server
- Select Web Server (IIS)
  - i. At this point and depending on your server configuration, selecting **Web Server (IIS)** will usually then popup a dialog requesting that you add any additional features not already present on your server which are required for **Web Server (IIS)**. Click **Add Features** to continue.

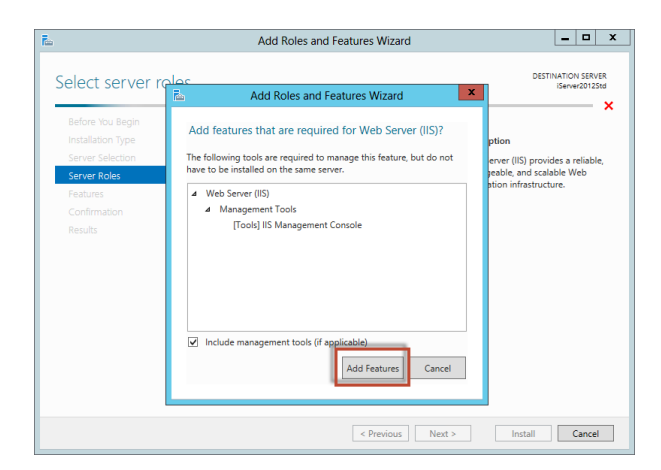

• Click **Next** to continue the wizard.

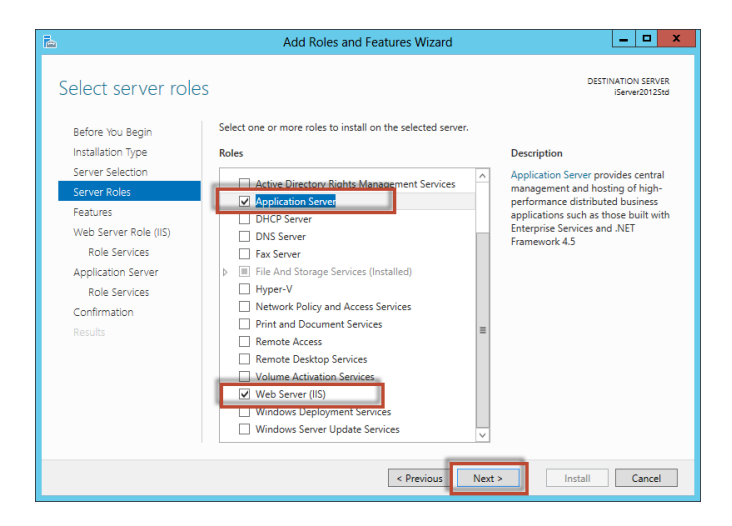

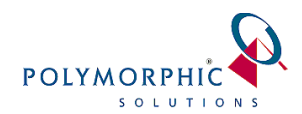

7. On the Add Roles and Features Wizard, ensure that the following items are selected:

*Note:* When you select some of these Features, Windows Server will prompt you to add any additional Features which they may need. This is fine, accept any of the prompts that it presents.

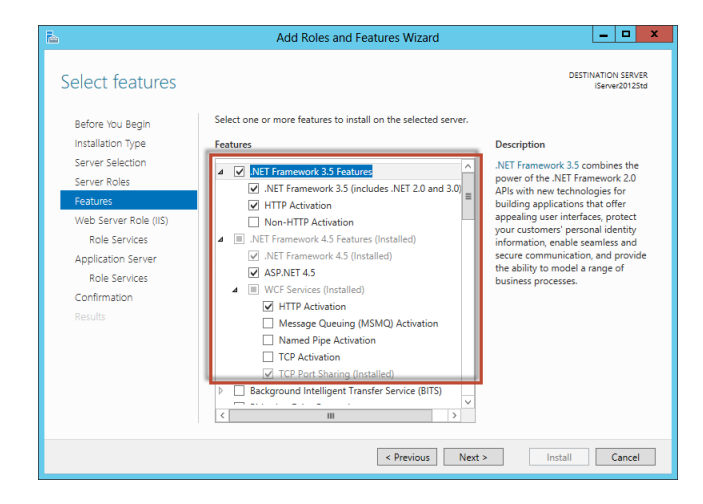

- .NET Framework 3.5 Features
  - .Net Framework 3.5 (includes .NET 2.0 and 3.0)
  - HTTP Activation
- .NET Framework 4.5 Features
  - .Net Framework 4.5
  - ASP.NET 4.5
  - WCF Services
    - HTTP Activation
    - TCP Port Sharing
- Windows Process Activation Service
  - Process Model
  - .NET Environment
  - Configuration APIs

| <b>b</b>                                            | Add Roles and Features Wizard                                                                                                  | _ <b>D</b> X                                                                                                    |
|-----------------------------------------------------|----------------------------------------------------------------------------------------------------|----------------------------------------------------------------------------------------------------|
| Select features                                     |                                                                                                    | DESTINATION SERVER<br>(Server2012Std                                                                                                    |
| Before You Begin<br>Installation Type               | Select one or more features to install on the selected server. Features                                                        | Description                                                                                                    |
| Server Roles<br>Features                            | Windows Internal Database  Windows PowerShell (Installed)                                                                      | .NET Framework 3.5 combines the<br>power of the .NET Framework 2.0<br>APIs with new technologies for<br>building applications that offer |
| Web Server Role (IIS)<br>Role Services              | Process Model  NET Environment 3.5                                                                                             | appealing user interfaces, protect<br>your customers' personal identity<br>information, enable seamless and                              |
| Application Server<br>Role Services<br>Confirmation | Configuration APIs     Windows Search Service     Windows Server Backup                                                        | secure communication, and provide<br>the ability to model a range of<br>business processes.                                              |
| Results                                             | Windows Server Migration Tools     Windows Standards-Based Storage Management     Windows System Resource Manager [Deprecated] |                                                                                                    |
|                                                     | Windows TIFF IFilter  WinRM IIS Extension                                                                                      |                                                                                                    |
|                                                     |                                                                                                    |                                                                                                    |
|                                                     | < Previous Next                                                                                                    | > Install Cancel                                                                                                    |

Click **Next** to continue.

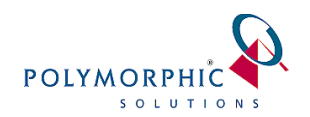

When the introduction to the Web Server Role (IIS) appears, click **Next** to continue

| <b>a</b>                                                                                                    | Add Roles and Features Wizard                                                                                                    |
|----------------------------------------------------------------------------------------------------|----------------------------------------------------------------------------------------------------|
| Web Server Role                                                                                                    | (IIS) DESTINATION SERVER<br>ISERVE2012518                                                                                                    |
| Before You Begin<br>Installation Type<br>Server Selection<br>Server Roles<br>Features<br><b>Web Server Role (IIIS)</b><br>Role Services<br>Application Server<br>Role Services<br>Confirmation<br>Results | Web servers are computers that let you share information over the Internet, or through intranets and<br>extranets. The Web Server role includes Internet Information Services (IIS) 8.0 with enhanced security,<br>diagnostic and administration, unified Web platform that integrates IIS 8.0, ASP.NET, and Windows<br>Communication Foundation.<br>Things to note:<br>• Using Windows System Resource Manager (WSBM) can help ensure equitable servicing of Web<br>server traffic, especially when there are multiple roles on this computer.<br>• The default installation for the Web Server (IIS) role includes the installation of role services that<br>enable you to serve static content, make minor customizations (such as default documents and HTTP<br>errors), monitor and log server activity, and configure static content compression. |
|                                                                                                    | More information about Web Server IIS                                                                                                    |
|                                                                                                    | < Previous Next > Install Cancel                                                                                                    |

8. On the **Select role services** for **Web Server (IIS)** page, ensure the following **Role services** are selected:

| Select role services Before You Begin Installation Type Server Selection Server Roles Features Web Server Role (IIS) Role Services Application Server Role Services Confirmation Results | Description<br>Windows authentication is a low<br>cost authentication is a low<br>cost authentication solution for<br>internal Web sites. This<br>authentication scheme allows<br>administrators in a Windows domain<br>to take advantage of the domain<br>infrastructure for suthenticating<br>users. Do not use Windows<br>authenticated in users who must be<br>authenticated in users who must be<br>authenticated in fuers who must be<br>authenticated in free while and proxy<br>servers. |
|----------------------------------------------------------------------------------------------------|----------------------------------------------------------------------------------------------------|
| < Previous Next >                                                                                                    | Install                                                                                                    |

- Web Server
  - Common HTTP Features
    - Default Document
    - Directory Browsing
    - HTTP Errors
    - Static Content
    - HTTP Redirection
  - Health and Diagnostics
    - HTTP Logging

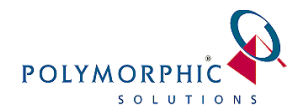

| 2                                                                                                    | Add Roles and Features Wizard                                                                                                    | _ <b>D</b> X                                                                                                    |  |  |  |
|----------------------------------------------------------------------------------------------------|----------------------------------------------------------------------------------------------------|----------------------------------------------------------------------------------------------------|--|--|--|
| E<br>Select role service<br>Before You Begin<br>Installation Type<br>Server Roles<br>Features<br>Web Server Role (IIS)<br>Role Services<br>Confirmation<br>Results | Add Roles and Features Wizard S Select the role services to install for Web Server (IIS) Role services Tracing Tracing Subscription Subscription Sub | DESTINATION SERVER<br>Server201258<br>DESTINATION SERVER<br>Server201258<br>DESTINATION SERVER<br>ADD SERVER SERVER<br>SERVER SERVER SERVER<br>SERVER SERVER<br>SERVER SERVER<br>SERVER<br>SERVER SERVER<br>SERVER SERVER<br>SERVER SERVER<br>SERVER<br>SE |  |  |  |
|                                                                                                    | < III >                                                                                                    |                                                                                                    |  |  |  |
|                                                                                                    | < Previous Next > Install Cancel                                                                                                    |                                                                                                    |  |  |  |

- Performance
  - Static Content Compression
- Security
  - Request Filtering
  - Basic Authentication
  - Windows Authentication

| <b>B</b>              | Add Roles and Features Wizard                            | _ <b>_</b> ×                         |
|-----------------------|----------------------------------------------------------|--------------------------------------|
| Select role services  | 5                                                        | DESTINATION SERVER<br>IServer2012Std |
| Before You Begin      | Select the role services to install for Web Server (IIS) |                                      |
| Installation Type     | Role services                                            | Description                          |
| Server Selection      | <u></u>                                                  | .NET extensibility allows managed    |
| Server Roles          | ▲ ✔ Application Development                              | code developers to change, add and   |
| Features              | ✓ .NET Extensibility 3.5                                 | the entire request pipeline, the     |
| Web Server Role (IIS) | INET Extensibility 4.5                                   | configuration, and the UI.           |
| Role Services         |                                                          | ASP.NET extensibility model and      |
| Application Server    | ASP.NET 3.5                                              | rich .NET APIs to build Web server   |
| Role Services         | ASP.NET 4.5                                              | those written using the native C++   |
| Confirmation          | 🗆 CGI                                                    | APIs.                                |
| Results               | ✓ ISAPI Extensions                                       |                                      |
|                       | ISAPI Filters                                            |                                      |
|                       | Server Side Includes                                     |                                      |
|                       | WebSocket Protocol                                       |                                      |
|                       | IIS Hostable Web Core                                    |                                      |
|                       |                                                          |                                      |
|                       |                                                          |                                      |
|                       | < Previous Next >                                        | Install                              |

- Application Development
  - .Net Extensibility 3.5
  - .Net Extensibility 4.5
  - ASP.NET 3.5
  - ASP.NET 4.5
  - ISAPI Extensions
  - ISAPI Filters

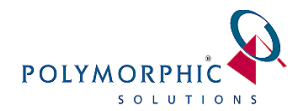

| Select role service                                                                                                    | S                                                                                                    | DESTINATION SERVER<br>IServer2012Std                                                                                                    |
|----------------------------------------------------------------------------------------------------|----------------------------------------------------------------------------------------------------|----------------------------------------------------------------------------------------------------|
| Before You Begin<br>Installation Type<br>Server Selection<br>Server Roles<br>Features<br>Web Server Role (IIS)<br>Role Services<br>Confirmation<br>Results | Select the role services to install for Web Server (IIS) Role services Services Services Services Server Side Includes Server Side Includes Server Side Includes Services Services Serv | Description<br>.NET extensibility allows managed<br>code developers to change, add and<br>extend web server functionality in<br>the entire request pipeline, the<br>configuration, and the UI.<br>Developers can use the familiar<br>ASP.NET extensibility model and<br>rich.NET APIs to build Web server<br>features that are just as powerful as<br>those written using the native C++<br>APIs. |
|                                                                                                    |                                                                                                    |                                                                                                    |

- Management Tools
  - IIS Management Console
  - IIS 6 Metabase Compatibility
  - IIS 6 Scripting Tools
  - IIS 6 WMI Compatibility

Client **Next** to continue.

9. When the introduction to the Application Server appears, click **Next** to continue

| ħ                                                                         | Add Roles and Features Wizard                                                                                                    |
|---------------------------------------------------------------------------|----------------------------------------------------------------------------------------------------|
| Application Serve                                                         | DESTINATION SERVER<br>ISonne20125d                                                                                                    |
| Before You Begin<br>Installation Type<br>Server Selection<br>Server Roles | Application Server hosts and centrally manages applications that interoperate with systems on the<br>network such as heterogeneous databases, identity management services, security systems, and Web<br>applications and services. Applications Genera data Support developing custom business applications<br>through integrated services such as the .NET Framework 4.5, COM+, Web Server (IIS) Support, and<br>Message Queuing. |
| Features                                                                  | Things to note:                                                                                                    |
| Web Server Role (IIS)                                                     | We recommend that you install Web Server (IIS) Support if you plan to host distributed applications                                                                                                    |
| Role Services                                                             | built using ASP.NET or Windows Communication Foundation (WCF).                                                                                                    |
| Application Server                                                        |                                                                                                    |
| Role Services                                                             |                                                                                                    |
| Confirmation                                                              |                                                                                                    |
| Results                                                                   |                                                                                                    |
|                                                                           |                                                                                                    |
|                                                                           |                                                                                                    |
|                                                                           |                                                                                                    |
|                                                                           |                                                                                                    |
|                                                                           | More information about Application Server                                                                                                    |
|                                                                           |                                                                                                    |
|                                                                           | < Previous Next > Install Cancel                                                                                                    |

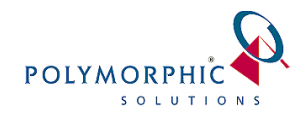

# 10. On the **Select role services** for **Application Server** appears, ensure the following **Role services** are selected:

- .Net Framework 4.5
- Web Service (IIS) Support. When you select this item, Windows may popup a dialog requesting that you add any additional features not already present on your server which are required for **Web Server (IIS) Support**. Click **Add Features** to continue.

| <b>B</b>                                                                                                    | Add Roles and Features Wizard                                                                                                    | _ 🗆 X                                                                                                    |
|----------------------------------------------------------------------------------------------------|----------------------------------------------------------------------------------------------------|----------------------------------------------------------------------------------------------------|
| Before You Begin<br>Installation Type<br>Server Roles<br>Features<br>Web Server Role (IIS)<br>Role Services<br>Application Server<br>Role Services<br>Confirmation<br>Results | Add Koles and Pedidles Wizard  Select the role services to install for Application Server  Role services  Network Access  Otigoing Network Transactions  Distributed Transactions  Wis-Atomic Transactions  Otigoing Network Transactions  Vis-Atomic Transactions  Vis-Atomic Transactions  Vis-Atomic Transactions  Vis-Atomic Transactions  TCP Per Atshaing  Vis-Atomic Transactions  TCP Petro Shaing  Vis-Atomic Transactions  TCP Petro Shaing  Vis-Atomic Transactions  TCP Petro Shaing  Vis-Atomic Transactions  TCP Petro Shaing  Vis-Atomic Transactions  TCP Petro Shaing  Vis-Atomic Transactions  TCP Petro Shaing  Vis-Atomic Transaction  TCP Clusters  Context Shaing  Vis-Atomic Transaction  TCP Activation  TCP Activation | Destribution<br>Beneration<br>Description<br>Web Server (IIS) Support enables<br>Application Server to host internal or<br>external Web sites and Web services<br>that communicate over HTP. It<br>includes support for ASP.NET<br>applications that can be accessed via<br>a Web browser such as Internet<br>Explorer, and Web services built<br>using Windows Communication<br>Foundation (WCF). |
|                                                                                                    |                                                                                                    |                                                                                                    |
|                                                                                                    | < Previous Nex                                                                                                    | t > Install Cancel                                                                                                    |

Click **Next** to continue.

11. On the **Confirm installation selections** page, confirm your selections, and then click **Install**.

| 🚡 Add Roles and Features Wizard 🗕 🗖 🗴                                                                                 |                                                                                                    |  |  |  |  |
|----------------------------------------------------------------------------------------------------|----------------------------------------------------------------------------------------------------|--|--|--|--|
| Confirm installati                                                                                                    | ON Selections DESTINATION SERVER IS environment of the services or features on selected server click Install.                                                                                                    |  |  |  |  |
| Berore You Begin<br>Installation Type<br>Server Selection<br>Server Roles                                             | Restart the destination server automatically if required     Optional features (such as administration tools) might be displayed on this page because they have been selected automatically. If you do not want to install these optional features, click Previous to clear their check boxes.                   |  |  |  |  |
| Features<br>Web Servier Role (IIS)<br>Role Services<br>Application Server<br>Role Services<br>Confirmation<br>Results | .NET Framework 3.5 (includes .NET 2.0 and 3.0)         HTTP Activation         .NET Framework 4.5 Features         ASP.NET 4.5         WCF Services         HTTP Activation         Application Server         .NET Framework 4.5         Export configuration settings         Specify an alternate source path |  |  |  |  |
|                                                                                                    | < Previous Next > Install Cancel                                                                                                    |  |  |  |  |

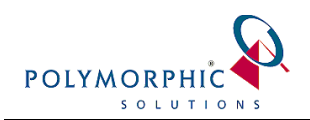

12. When the installation process completes, confirm that there were no issues encountered and then click **Close**.

| Ē.                    | Add Roles and Features Wizard                                                                                                    | _                 |                  | x         |
|-----------------------|----------------------------------------------------------------------------------------------------|-------------------|------------------|-----------|
| Installation prog     | ress                                                                                                    | TINATIO<br>iServe | v SERV<br>r20129 | ER<br>itd |
| Before You Begin      | View installation progress                                                                                                    |                   |                  |           |
| Installation Type     | Feature installation                                                                                                    |                   |                  |           |
| Server Selection      |                                                                                                    |                   |                  |           |
| Server Roles          | Installation succeeded on iServer2012Std.                                                                                                    |                   |                  |           |
| Features              | .NET Framework 3.5 Features                                                                                                    |                   |                  | ~         |
| Web Server Role (IIS) | .NET Framework 3.5 (includes .NET 2.0 and 3.0)                                                                                                    |                   |                  | =         |
| Role Services         | HTTP Activation                                                                                                    |                   |                  |           |
| Application Server    | .NET Framework 4.5 Features                                                                                                    |                   |                  |           |
| Role Services         | ASKNET 4.5<br>WCE Services                                                                                                    |                   |                  |           |
| Confirmation          | HTTP Activation                                                                                                    |                   |                  |           |
| Results               | Application Server<br>.NET Framework 4.5<br>Web Server (IIS) Support                                                                                                    |                   |                  |           |
|                       | You can close this wizard without interrupting running tasks. View task progress page again by clicking Notifications in the command bar, and then Task Details. Export configuration settings | or ope            | n this<br>Cance  |           |

13. To verify that IIS installed successfully, open Internet Explorer and browse to the following location **http://localhost**. If everything is working correctly, the default IIS welcome page will appear.

|                                                     | - □ ×<br>☆ ☆ ©    |
|-----------------------------------------------------|-------------------|
| IIS                                                 |                   |
| Kindows Server<br>Internet Information Services 8.0 | microsoft.com/web |

14. Your server is now capable of hosting web applications.

#### 4. Windows Update

Ensure that you now visit Windows Update and install all available service packs and patches – with the newly added services above, there are likely to be additional updates required.

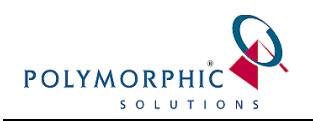

## 5. Troubleshooting

There are no known issues at present with running ChilliDB on the Windows 2012 platform.